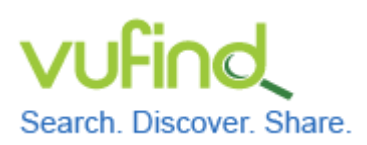

# Demoversion von VuFind

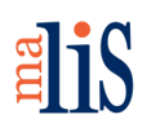

Installation von VirtualBox

### Installation von VirtualBox

Eine gängige Software zum Betrieb Virtueller Maschinen ist die Freeware VirtualBox von Oracle. Die aktuelle Version ist 4.3.28. In den folgenden Schritten laden Sie die Software herunter und installieren diese auf Ihrem Rechner. Die gezeigten Abbildungen wurden unter Windows 7 erstellt.

## 1 Download der Datei für die Installation

Öffnen Sie in Ihrem Browser die Internetseite von VirtualBox: https://www.virtualbox.org/wiki/Downloads

Wählen Sie den Eintrag "VirtualBox binaries > VirtualBox platform packages > VirtualBox 4.3.28 for Windows hosts":

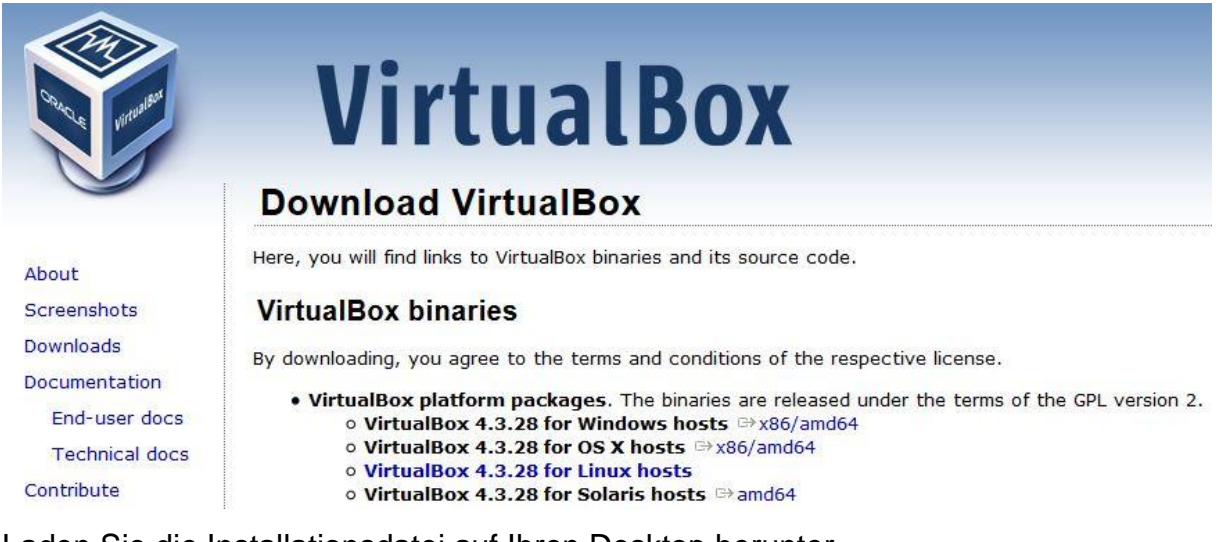

Laden Sie die Installationsdatei auf Ihren Desktop herunter.

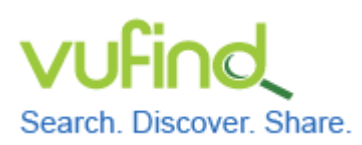

Demoversion von VuFind

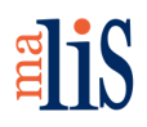

Installation von VirtualBox

## 2 Installation der Software

Starten Sie die Installation durch einen Doppelklick auf die Installationsdatei.

Es erscheint eine Sicherheitswarnung von Windows:

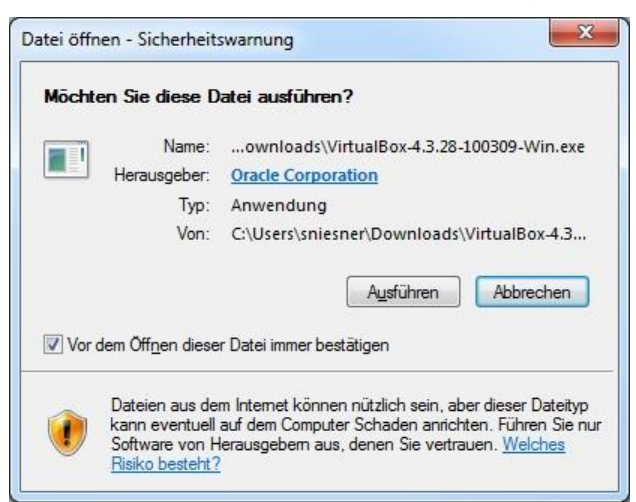

Klicken Sie "Ausführen" an.

Es erscheint ein Dialog zur Begrüßung:

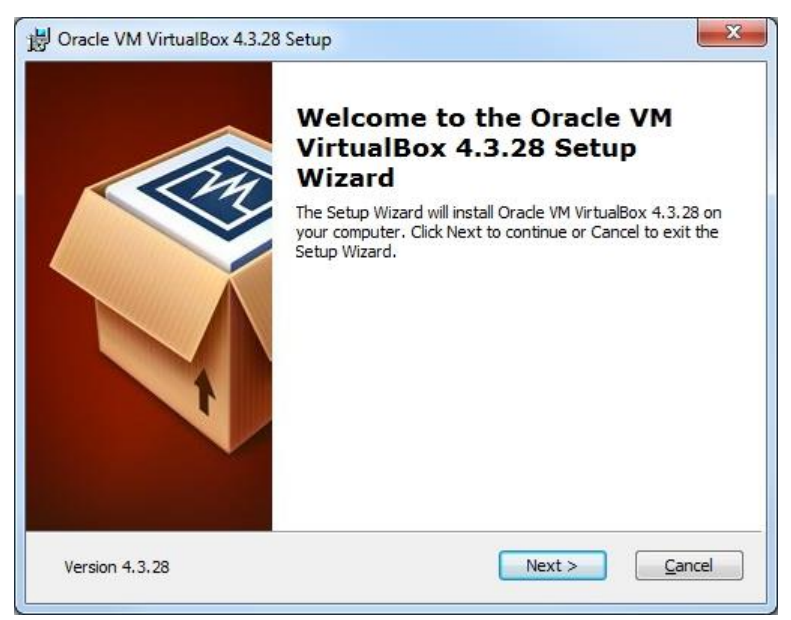

Klicken Sie "Next" an.

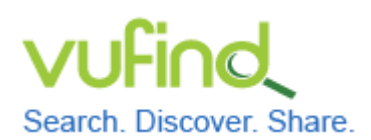

Inbetriebnahme einer lokal installierten

**Demoversion von VuFind** 

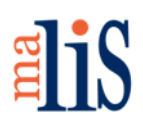

Installation von VirtualBox

In diesem Dialog können Sie die zu installierenden Elemente näher bestimmen:

| Click on the icons in the tree below to  | change the way features will be installed.                           |
|------------------------------------------|----------------------------------------------------------------------|
| VirtualBox Application                   | Oracle VM VirtualBox 4.3.28<br>B Support application.                |
| Uirtual<br>↓ Virtual<br>↓ VirtualBox Pyt | Box Bridge<br>Box Host-C<br>thon 2.x Su<br>subfeatures selected. The |
| •                                        | subfeatures require 684KB on yo                                      |
| ocation: C+\Program Files\Oracle         | NirtualBox\                                                          |

Die Voreinstellung muss i.d.R. nicht geändert werden.

Klicken Sie "Next" an.

Im nächsten Dialog können Sie verschiedene Optionen auswählen.

| Custom Setup                  |                       |  |
|-------------------------------|-----------------------|--|
| Select the way you want feat. | ures to be installed. |  |
| Please choose from the option | is below:             |  |
| Create a shortcut on the d    | esktop                |  |
| 🔽 Create a shortcut in the Qu | uick Launch Bar       |  |
| Register file associations    |                       |  |
|                               |                       |  |

Stand: 28. Mai 2015

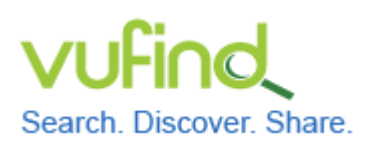

Inbetriebnahme einer lokal installierten

# **Demoversion von VuFind**

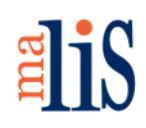

Installation von VirtualBox

Sie können wählen, ob das Symbol zum Start von VirtualBox auf dem Desktop und in der Schnellstartleiste ("Quick Launch Bar") angezeigt werden soll. Zusätzlich können bestimmte Dateiendungen mit VirtualBox verknüpft werden. Sie sollten mindestens diese letzte Einstellung ("Register file associations") auswählen. Klicken Sie anschließend "Next" an.

#### Es erscheint eine Warnung:

| 岗 Oracle VM VirtualBox 4.3.28 |                                                                                                    |
|-------------------------------|----------------------------------------------------------------------------------------------------|
|                               | Warning:<br>Network Interfaces<br>Installing the Oracle VM VirtualBox 4.3.28 Networking<br>feature will reset your network connection and temporarily<br>disconnect you from the network.<br>Proceed with installation now? |
| Version 4.3.28                | Yes No                                                                                                    |

Diese informiert darüber, dass während der Installation die Internetverbindung des Rechners für kurze Zeit zurückgesetzt wird. Dies ist während der Installation notwendig.

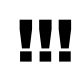

Stellen Sie sicher, dass Sie Ihre Internetverbindung während der Installation nicht aktiv - beispielsweise für Downloads – nutzen.

Klicken Sie "Yes" an.

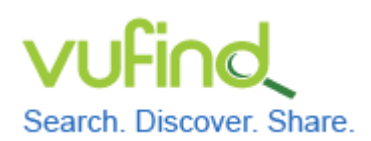

Inbetriebnahme einer lokal installierten

# Demoversion von VuFind

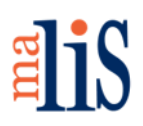

Installation von VirtualBox

#### Die Installation kann nun gestartet werden:

| Oracle VM VirtualBox 4.3.28 Setup                                        |                                                                                          |  |
|--------------------------------------------------------------------------|------------------------------------------------------------------------------------------|--|
| Ready to Install                                                         |                                                                                          |  |
| The Setup Wizard is ready to b                                           | pegin the Custom installation.                                                           |  |
| Click Install to begin the install<br>installation settings, click Back. | ation. If you want to review or change any of your<br>. Click Cancel to exit the wizard. |  |
|                                                                          |                                                                                          |  |
|                                                                          |                                                                                          |  |
|                                                                          |                                                                                          |  |
|                                                                          |                                                                                          |  |
|                                                                          |                                                                                          |  |

Wenn Sie noch Änderungen vornehmen möchten, klicken Sie "Back" an. Klicken Sie "Install" an, um die Installation zu starten.

Nun beginnt die eigentliche Installation.

Nach kurzer Zeit öffnet sich ein Dialog der Benutzerkontensteuerung von Windows:

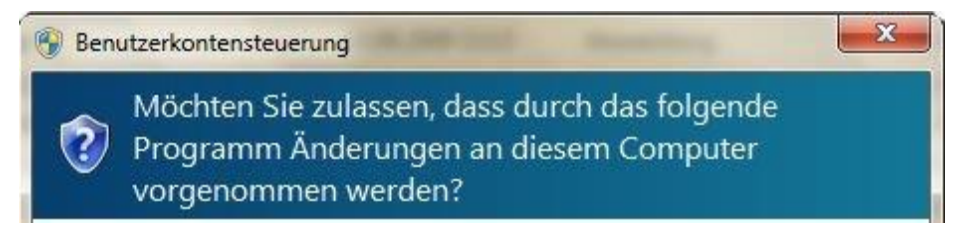

Möglicherweise müssen Sie zusätzlich die Zugangsdaten eines Administrators eingeben.

Klicken Sie anschließend "Ja" an.

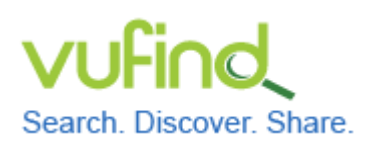

# **Demoversion von VuFind**

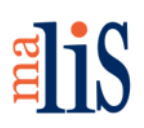

Installation von VirtualBox

### Es folgt eine Sicherheitswarnung:

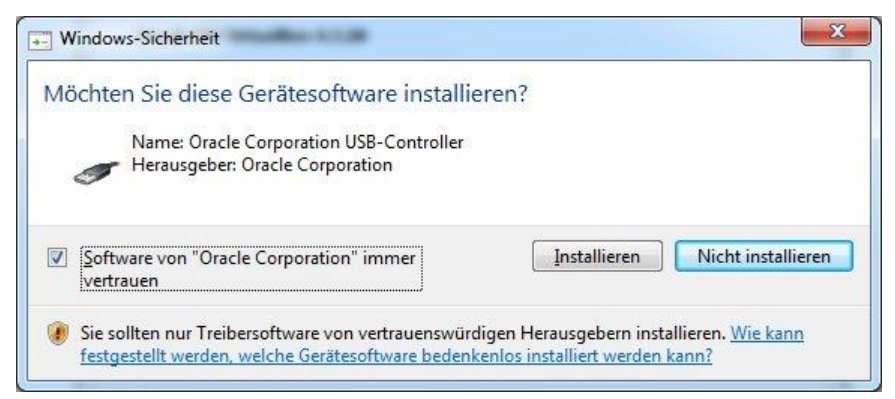

Setzen Sie den Haken vor "Software von Oracle Corporation immer vertrauen". Klicken Sie anschließend "Installieren" an.

Nun wird der Abschluss der Installation gemeldet:

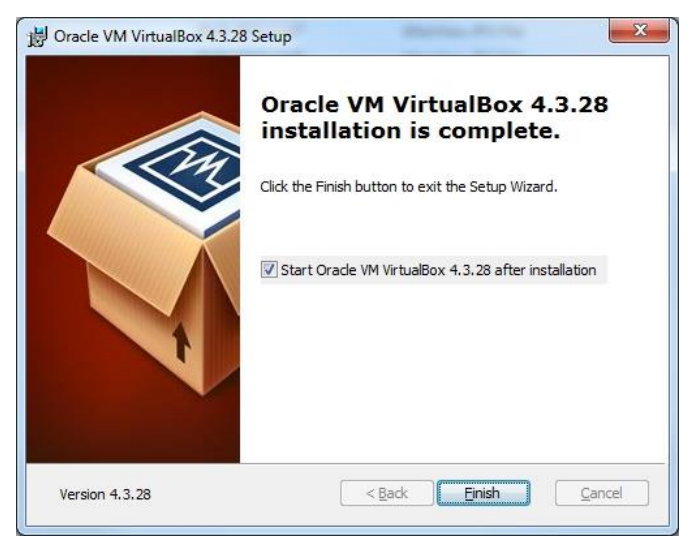

Klicken Sie "Finish" an.

Wenn Sie den Haken vor "Start Oracle VM VirtualBox 4.3.28 after installation" nicht entfernt haben, wird VirtualBox nun direkt gestartet.

# Nächstes Kapitel

Installation von Linux